## Lab Instructions – Customer Lockbox

## Enabling Customer Lockbox in the Office 365 admin center

- 1. Sign in to Office 365 admin center
- 2. Go to the Office 365 admin center.
- 3. Navigate to Settings > Settings, Security & privacy and scroll to locate Customer Lockbox
- 4. Tturn on lockbox requests. Then click on Save.

| Customer Lockbox                                  | × |
|---------------------------------------------------|---|
| Require Approval                                  |   |
| Require approval for all data access requests Off |   |
|                                                   |   |
| Save Close                                        |   |